## UPLOAD YOUR REQUIRED IMMUNIZATIONS

- 1.Go to myhealth.UND.edu
- 2. Login to Patient Portal using UND credentials
- 3. Choose 💉 Immunizations
- 4. Review profile as some immunizations may already be entered due to our interface with the ND Dept of Health
- 5. Enter immunization dates if missing

6. Click Submit
7. Choose Upload
8. Upload your records
9. Click Submit
10. Choose Forms
11. Complete TB Screening Form
12. Click Submit and Success!

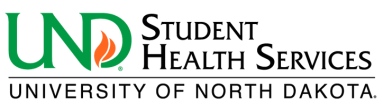